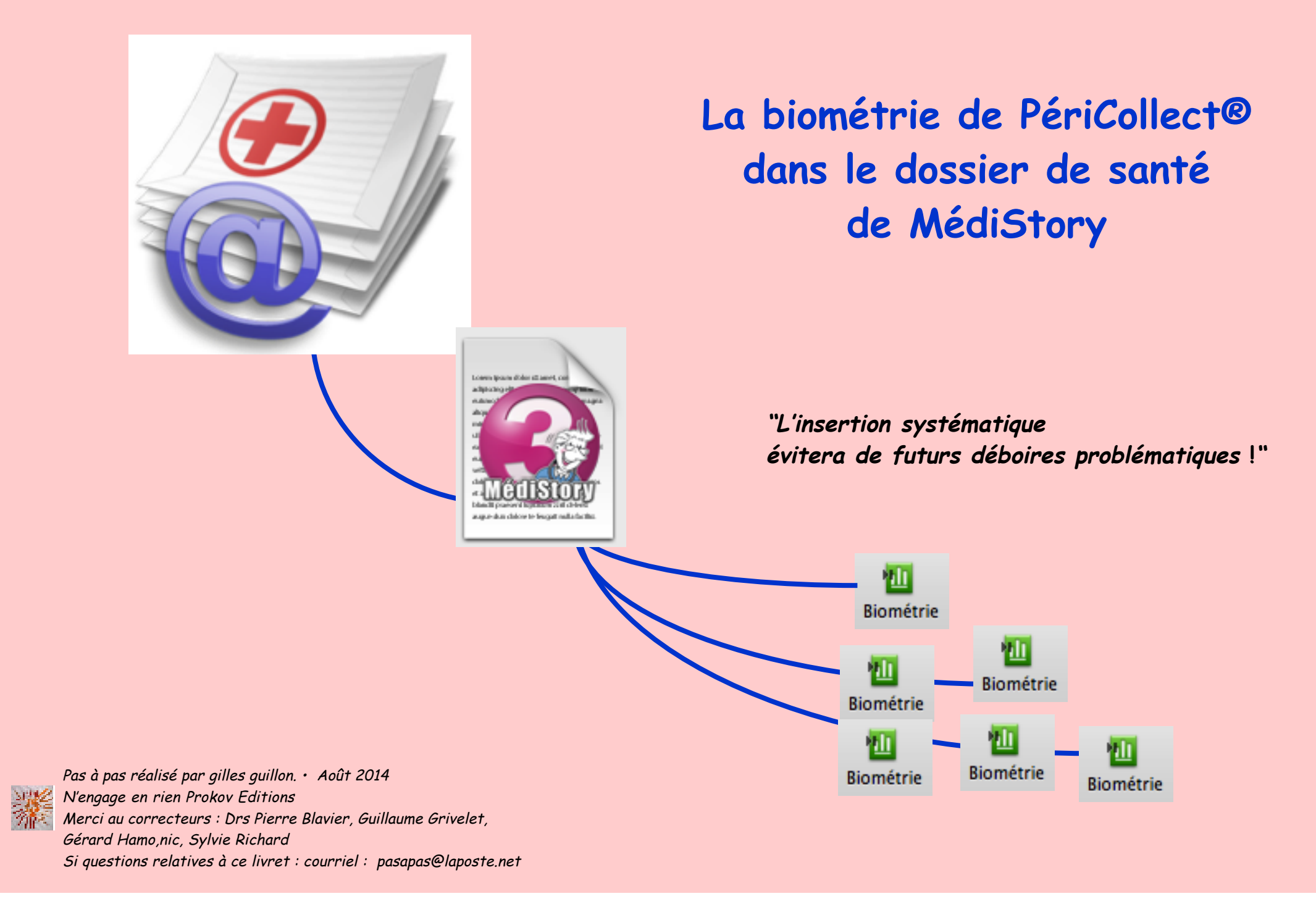

# Sommaire

| Envie de çà ?                                                                                                    | 3                    |
|----------------------------------------------------------------------------------------------------|----------------------|
| PériCollect®, c'est quoi ?                                                                                                    | 4                    |
| 4 étapes                                                                                                    | 6                    |
| <ul> <li>1°) Réception des santégrammes</li> <li>2°) Intégration du santégramme dans le dossier de santé</li> <li>3°) Document PériCollect dans le dossier de santé</li> <li>4°) Insertion dans un document Biométrie</li> </ul> | 8<br>9<br>12<br>19   |
| Cas ambigus                                                                                                    | 26                   |
| Les bons plans du document PériCollect                                                                                                    | 35                   |
| <ul> <li>Les coches bleues</li> <li>Si alertes automatiques</li> <li>Navigation dans le dossier de santé</li> <li>Exemple de compilation</li> </ul>                                                                              | 36<br>37<br>38<br>39 |
| Citation du jour et remerciements                                                                                                    | 40                   |

![](_page_1_Picture_2.jpeg)

Envie

| Ľ            | Exprimer : HPRIM S | tructure       | Operations   |  |  |  |  |  |
|--------------|--------------------|----------------|--------------|--|--|--|--|--|
| $\checkmark$ | Libellé            | Variable       | Valeur Unité |  |  |  |  |  |
| ⊻            | HEMATIES           | Hématies       | 4.13 M/mm3   |  |  |  |  |  |
| $\checkmark$ | Hemoglobine        | Hémoglobine    | 13.1 g/dl    |  |  |  |  |  |
| $\checkmark$ | Hematocrite        | Hématocrite    | 38 %         |  |  |  |  |  |
|              | T.G.M.H            |                | 32           |  |  |  |  |  |
|              | C.G.M.H            |                | 34           |  |  |  |  |  |
| $\checkmark$ | V.G.M              | VGM            | 92 fg/l      |  |  |  |  |  |
| $\checkmark$ | LEUCOCYTES         | Leucocytes     | 5500 U/mm3   |  |  |  |  |  |
| $\checkmark$ | Neutrophiles       | Neutrophiles % | 56 %         |  |  |  |  |  |
| $\checkmark$ | Eosinophiles       | Eosinophiles % | 3 %          |  |  |  |  |  |
| $\checkmark$ | Basophiles         | Basophiles %   | 0 %          |  |  |  |  |  |
| $\checkmark$ | Lymphocytes        | Lymphocytes %  | 33 %         |  |  |  |  |  |
| ⊻            | Monocytes          | Monocytes %    | 8 %          |  |  |  |  |  |
| ⊻            | PLAQUETTES         | Plaquettes     | 207000 U/mm3 |  |  |  |  |  |
|              | VMP :              |                | 8.2          |  |  |  |  |  |
| ⊻            | 1ere heure         | VS 1           | 15 mm        |  |  |  |  |  |
| $\checkmark$ | 2eme heure         | VS 2           | 36 mm        |  |  |  |  |  |

de çà ?

| ▼ III Biométrie, Non classé |         |         |         |  |  |  |  |
|-----------------------------|---------|---------|---------|--|--|--|--|
| Date Titre                  |         |         |         |  |  |  |  |
| 27/06/2014 LAM BEN          | NHAIM   |         |         |  |  |  |  |
| Choisissez un formulaire    |         |         |         |  |  |  |  |
| riable                      | Valeur  | Min     | Max     |  |  |  |  |
| NFS / VS                    |         |         |         |  |  |  |  |
| Hématies (M/mm3)            | 4,13    | 4,30    | 5,60    |  |  |  |  |
| Hémoglobine (g/dl)          | 13,10   | 13,00   | 17,00   |  |  |  |  |
| Hématocrite (%)             | 38,00   | 40,00   | 55,00   |  |  |  |  |
| VGM (fg/l)                  | 92      | 83      | 95      |  |  |  |  |
| Leucocytes                  | 5 500   | 4 000   | 10 000  |  |  |  |  |
| Neutrophiles %              | 56      |         |         |  |  |  |  |
| Neutrophiles- (U/mm3)       | 3 080   |         |         |  |  |  |  |
| Basophiles %                | 0       |         |         |  |  |  |  |
| Basophiles- (U/mm3)         | 0       |         |         |  |  |  |  |
| Eosinophiles %              | 3       |         |         |  |  |  |  |
| Eosinophiles- (U/mm3)       | 165     |         |         |  |  |  |  |
| Plaquettes                  | 207 000 | 150 000 | 400 000 |  |  |  |  |
| VS 1 (mm)                   | 15      |         |         |  |  |  |  |
| VS 2 (mm)                   | 36      |         |         |  |  |  |  |

![](_page_2_Picture_3.jpeg)

Le biométrie de PériCollect dans le dossier de santé · Août 2014 · P 3 / 40

PériCollect<sup>®</sup>, c'est quoi ?

C'est la Messagerie sécurisée dédiée

aux messages de santé

![](_page_3_Picture_3.jpeg)

PériCollect collecte par l'internet les messages médicaux adressés selon divers protocoles, et permet l'intégration dans les dossiers de santé. Il émet aussi les courriers électroniques expédiés depuis les dossiers.

PériCollect recueille les messages HPRIM-médecin et les courriers électroniques usuels. Il tire parti du procédé de chiffrement optionnel Apicrypt pour préserver la confidentialité des messages.

Pratique, c'est directement à partir de Médistory que se fera la lecture des messages reçus permettant ainsi leur intégration dans les dossiers concernés. Traçabilité oblige, chaque dossier conserve les messages originels et propose de les exprimer sous des formes alternatives. Par exemple, l'exploitation des résultats d'analyses sous forme de biométrie donne accès au suivi longitudinal et graphique des constantes biologiques et à des recherches mieux ciblées.

![](_page_4_Figure_0.jpeg)

Le biométrie de PériCollect dans le dossier de santé · Août 2014 · P 5 / 40

La suite de ce pas à pas explique essentiellement le comportement des résultats de biométrie structurés importés de PériCollect dans le dossier de santé.

![](_page_6_Figure_0.jpeg)

Recherche

Indicateur

Compilation

![](_page_7_Picture_0.jpeg)

## PériCollect® = réception des santégrammes

Affichage du document dans PériCollect

![](_page_7_Picture_3.jpeg)

nb : dès intégration du santégramme, celui-ci est supprimé de PériCollect. Si besoin de conserver une copie dans PériCollect, en haut à droite par la roue dentée, <u>avant intégration</u>, choisir : Envoyer vers ... Boîte commune

Envoyer vers GUILLON Boîte commune Poubelle

| N° I       | Date                | Patient  |                    |                  |           |
|------------|---------------------|----------|--------------------|------------------|-----------|
|            |                     |          |                    |                  |           |
| 87 2       | 27/06/2014          | Gl       |                    |                  |           |
| 80 2       | 29/03/2014 14:38:42 |          |                    |                  |           |
| 81 2       | 29/03/2014 14:38:42 |          |                    |                  |           |
|            | Examen(s) du:       | 27/06/14 | 4                  | Valeurs          | s de ref. |
|            |                     |          | HEMATOLOGI         | E                |           |
| MOGRAMME   |                     |          |                    |                  |           |
| MATIES     |                     | 4,13     | *M/mm3             | 4,30 0           | a 5,60    |
| emoglobine | 1                   | 13,1     | g/100ml            | 13,0 0           | a 17,0    |
| ematocrite |                     | 38       | *%                 | 40 (             | a 55      |
| Г.G.M.H.   |                     | 32       | <pre>* picoG</pre> | 27 (             | a 31      |
| С.G.М.Н.   |                     | 34       | %                  | 31 (             | a 36      |
| /.G.M.     |                     | 92       | u3                 | 83 (             | a 95      |
| UCOCYTES   |                     | 5500     | /mm3               | 4000 (           | a 10000   |
| eutrophile | s                   | 56       | %                  |                  |           |
|            |                     | 3080     | /mm3               |                  |           |
| osinophile | s                   | 3        | %                  |                  |           |
|            |                     | 165      |                    |                  |           |
| asophiles  |                     | 0        | %                  |                  |           |
|            |                     | 0        |                    |                  |           |
| /mphocytes | <b>i</b>            | 33       | %                  |                  |           |
|            |                     | 1815     |                    |                  |           |
| onocytes   |                     | 8        | %                  |                  |           |
|            |                     | 440      |                    |                  |           |
| AQUETTES   |                     | 207.000  | /mm3               | 150.000 (        | a 400.000 |
| 4P :       |                     | 8,2      | fl                 | 6,5 0            | a 10,0    |
| TESSE DE   | SEDIMENTATION       |          |                    |                  |           |
| ere heure  |                     | 15       | mm                 |                  |           |
| eme heure  |                     | 36       | mm                 |                  |           |
|            | Valeur usuelle      | 33       | mm                 |                  |           |
|            | Cette valeur tient  | t compte | de l'age d         | et du sexe du po | atient.   |

Le biométrie de PériCollect dans le dossier de santé · Août 2014 · P 8 / 40

# étape : Intégration du santégramme dans le dossier de santé

| ▲▼ @ PériCollect, Non classé    |                             |        |         |       |        |  |
|---------------------------------|-----------------------------|--------|---------|-------|--------|--|
| Date Titre                      |                             |        |         |       |        |  |
| 27/06/2014 LAM BENHAIM          |                             |        |         |       |        |  |
|                                 |                             |        |         |       |        |  |
| Message "HPRIM (v2.0)", de "LAM | BENHAIM", pour "G .         |        |         |       |        |  |
|                                 |                             |        |         |       |        |  |
| Exprimer : HPRIM structuré      | Opérations                  |        |         |       |        |  |
|                                 |                             |        |         |       |        |  |
| √ Libellé                       | Variable                    | Valeur | Unité M | in    | Max    |  |
| HEMATIES                        |                             | 4.13   |         | 4.30  | 5.60   |  |
| 📃 Hemoglobine                   |                             | 13.1   |         | 13.0  | 17.0   |  |
| Hematocrite                     |                             | 38     |         | 40    | 55     |  |
| T.G.M.H                         |                             | 32     |         | 27    | 31     |  |
| C.G.M.H                         | Présentation après          | 34     |         | 31    | 36     |  |
| V.G.M                           | intégration dans le dossier | 92     |         | 83    | 95     |  |
| LEUCOCYTES                      | de conté                    | 5500   |         | 4000  | 10000  |  |
| Neutrophiles                    | de sante                    | 56     |         |       |        |  |
| Eosinophiles                    | si le LABM transmet en      | 3      |         |       |        |  |
| Basophiles                      | HPRIM 2 ou HPRIM 3          | 0      |         |       |        |  |
| Lymphocytes                     |                             | 33     |         |       |        |  |
| Monocytes                       |                             | 8      |         |       |        |  |
| PLAQUETTES                      |                             | 207000 | 19      | 50000 | 400000 |  |
| VMP :                           |                             | 8.2    |         | 6.5   | 10.0   |  |
| lere heure                      |                             | 15     |         |       |        |  |
| 2eme heure                      |                             | 36     |         |       |        |  |
|                                 |                             | 8.3    |         | 7.0   | 12.0   |  |
| Clairance selon formule MDRD:   |                             | 92.7   |         | 60.0  |        |  |
| UREE                            |                             | 0.32   |         | 0.18  | 0.45   |  |
| GLYCEMIE A JEUN (tube fluore)   |                             | 0.88   |         | 0.75  | 1.10   |  |
| ACIDE URIQUE                    |                             | 49.0   |         | 34.0  | 70.0   |  |

Le biométrie de PériCollect dans le dossier de santé · Août 2014 · P 9 / 40

![](_page_9_Picture_0.jpeg)

Pour des raisons de traçabilité, chaque dossier de santé conserve les messages originels dans ses documents PériCollect.

Cette traçabilité justifie de ne pas supprimer ces documents PériCollect du dossier de santé.

Aucune modification n'est possible :

- ni dans les libellés indiqués par le LABM
- ni dans les valeurs reçues et affichées.

La conservation du message original permet de rééditer la "version papier" du LABM si nécessaire.

Pour "alléger" la liste des documents, préférer directement dans le dossier de santé, la fonction "Archiver". La sélection sera regroupée dans un seul document "Archives" et donc une seule ligne. Le titrage de ce document est libre.

L'archivage est effectué à volonté et est réversible.

![](_page_9_Picture_9.jpeg)

Si l'affichage se présente comme ci-dessous (HPRIM texte) : demander au LABM de bien vouloir envoyer les résultats au format :

| HPRIM | 2 | ou | 3 | ou | HPRIM-médecin |  |
|-------|---|----|---|----|---------------|--|
|-------|---|----|---|----|---------------|--|

= HPRIM structuré.

| Exprimer : | HPRIM structuré | - |
|------------|-----------------|---|

Seul le format HPRIM structuré permet la mise en forme pour assurer la bonne tenue du document Biométrie dans le dossier de santé. Ainsi par la suite, permettre la réalisation des compilations, graphiques, turbo-recherches et recherches multicritères, indicateurs ROSP.

| Date              | Titre                       |                    |           |         |  |  |  |  |  |  |
|-------------------|-----------------------------|--------------------|-----------|---------|--|--|--|--|--|--|
| 27/06/2014        | LAM BENHAIM                 | LAM BENHAIM        |           |         |  |  |  |  |  |  |
|                   |                             |                    |           |         |  |  |  |  |  |  |
| Message "HPRIM    | (1.0)", de "LAM BENHAIM", p | our "C".           |           |         |  |  |  |  |  |  |
| -                 |                             |                    |           |         |  |  |  |  |  |  |
| Exprimer : HPPI   | M texte                     | érations           |           |         |  |  |  |  |  |  |
| Coprinter - Chirk |                             | erations           |           |         |  |  |  |  |  |  |
|                   | Examen(s) du: 27/06/14      | 1                  | Valeurs   | de ref. |  |  |  |  |  |  |
|                   |                             |                    |           |         |  |  |  |  |  |  |
|                   | ł                           | <b>HEMATOLOGIE</b> |           |         |  |  |  |  |  |  |
| HEMOGRAMME        |                             |                    |           |         |  |  |  |  |  |  |
| HEMATIES          | 4,13                        | *M/mm3             | 4,30 a    | 5,60    |  |  |  |  |  |  |
| Hemoglobine       | 13,1                        | g/100ml            | 13,0 a    | 17,0    |  |  |  |  |  |  |
| Hematocrite       | 38                          | *%                 | 40 a      | 55      |  |  |  |  |  |  |
| T.G.M.H.          | 32                          | <pre>* picoG</pre> | 27 a      | 31      |  |  |  |  |  |  |
| C.G.M.H.          | 34                          | %                  | 31 a      | 36      |  |  |  |  |  |  |
| V.G.M.            | 92                          | u3                 | 83 a      | 95      |  |  |  |  |  |  |
|                   |                             |                    |           |         |  |  |  |  |  |  |
| LEUCOCYTES        | 5500                        | /mm3               | 4000 a    | 10000   |  |  |  |  |  |  |
| Neutrophiles      | 56                          | %                  |           |         |  |  |  |  |  |  |
|                   | 3080                        | /mm3               |           |         |  |  |  |  |  |  |
| Eosinophiles      | 3                           | %                  |           |         |  |  |  |  |  |  |
|                   | 165                         | **                 |           |         |  |  |  |  |  |  |
| Basophiles        | 0                           | %                  |           |         |  |  |  |  |  |  |
|                   | 0                           |                    |           |         |  |  |  |  |  |  |
| Lymphocytes       | 33                          | %                  |           |         |  |  |  |  |  |  |
|                   | 1815                        |                    |           |         |  |  |  |  |  |  |
| Monocytes         | 8                           | %                  |           |         |  |  |  |  |  |  |
|                   | 440                         |                    |           |         |  |  |  |  |  |  |
| PLAQUETTES        | 207.000                     | /mm3               | 150.000 a | 400.000 |  |  |  |  |  |  |
| VMP :             | 8,2                         | fl                 | 6,5 a     | 10,0    |  |  |  |  |  |  |

![](_page_11_Picture_0.jpeg)

## étape : document PériCollect dans le dossier de santé

Anatomie du document PériCollect : ici un résultat reçu d'un LABM

|              | Liste des libellés des<br>variables biométriques<br><b>du LABM</b> : | Liste des libellés des<br>variables biométriques<br><b>du fichier patients</b> : | Valeurs de<br>l'analyse fournies<br>par le LABM : |       | Valeurs mir<br>du LABM e> | ii et maxi<br>kpéditeur : |
|--------------|----------------------------------------------------------------------|----------------------------------------------------------------------------------|---------------------------------------------------|-------|---------------------------|---------------------------|
| $\checkmark$ | Libellé                                                              | Variable                                                                         | Valeur                                            | Unité | Min                       | Max                       |
|              | HEMATIES                                                             |                                                                                  | 4.13                                              |       | 4.30                      | 5.60                      |
|              | Hemoglobine                                                          |                                                                                  | 13.1                                              |       | 13.0                      | 17.0                      |
|              | Hematocrite                                                          |                                                                                  | 38                                                |       | 40                        | 55                        |
|              | T.G.M.H                                                              |                                                                                  | 32                                                |       | 27                        | 31                        |
|              | C.G.M.H                                                              |                                                                                  | 34                                                |       | 31                        | 36                        |
|              | V.G.M                                                                |                                                                                  | 92                                                |       | 83                        | 95                        |
|              | LEUCOCYTES                                                           |                                                                                  | 5500                                              |       | 4000                      | 10000                     |
|              | Neutrophiles                                                         |                                                                                  | 56                                                |       |                           |                           |
|              | Eosinophiles                                                         |                                                                                  | 3                                                 |       |                           |                           |
|              | Basophiles                                                           |                                                                                  | 0                                                 |       |                           |                           |
|              | Lymphocytes                                                          |                                                                                  | 33                                                |       |                           |                           |
|              | Monocytes                                                            |                                                                                  | 8                                                 |       |                           |                           |
|              | PLAQUETTES                                                           |                                                                                  | 207000                                            |       | 150000                    | 400000                    |
|              | VMP :                                                                |                                                                                  | 8.2                                               |       | 6.5                       | 10.0                      |
|              | 1ere heure                                                           |                                                                                  | 15                                                |       |                           |                           |
|              |                                                                      |                                                                                  |                                                   |       |                           | <b> </b>                  |

Les lignes en rouge indiquent les valeurs hors normes. Ces normes sont celles utilisées par le LABM emetteur.

Mais chaque LABM utilise "malheureusement" des intitulés différents et aussi des unités différentes.

et pourtant : que signifie HPRIM ?

→ Harmoniser et Promouvoir l'Informatique Médicale ; Harmoniser : un rêve !

| LEUCOCYTES   | 5500   | 4000   | 10000  |
|--------------|--------|--------|--------|
| Neutrophiles | 56     |        |        |
| Eosinophiles | 3      |        |        |
| Basophiles   | 0      |        |        |
| Lymphocytes  | 33     |        |        |
| Monocytes    | 8      |        |        |
| PLAQUETTES   | 207000 | 150000 | 400000 |
| UMP :        | 8.2    | 6.5    | 10.0   |
| 1ere heure   | 15     |        |        |
| 2eme heure   | 36     |        |        |
|              |        |        |        |

| _                   |        |      |       |
|---------------------|--------|------|-------|
| P.NEUTROPHYLES %    | 69     | 0    | 100   |
| P.NEUTROPHILES /mm3 | 5313   | 1800 | 12000 |
| P.EOSINOPHILES %    | 3      | 0    | 100   |
| P.EOSINOPHILES /mm3 | 231    | 0    | 700   |
| P.BASOPHILES %      | 0      | 0    | 100   |
| P.BASOPHILES /mm3   | 0      | 0    | 100   |
| LYMPHOCYTES %       | 26     | 0    | 100   |
| LYMPHOCYTES /mm3    | 2002   | 100  | 4500  |
| MONOCYTES %         | 2      | 0    | 100   |
| MONOCYTES /mm3      | 154    | 0    | 1200  |
| –CONTROLE 100%      | 100.00 | 100  | 100   |
| PLAQUETTES giga/l   | 204    | 150  | 400   |
| V.S. 1ERE HEURE mm  | 14     | 3    | 7     |
| LEUCOCYTES GIGA/L   | 7.70   | 5    | 8     |

Le biométrie de PériCollect dans le dossier de santé · Août 2014 · P 13 / 40

A) Nécessité de lier chaque variable fournie par le LABM à la variable conforme du fichier patients.

B) Cette opération sera répétée pour chaque LABM correspondant.

C) A l'utilisation : le rapprochement s'appliquera par la suite quel que soit le patient.

Description à suivre de ce rapprochement.

| Liste des libellés des<br>variables biométriques<br><b>du LABM</b> : | Rapprocher ici les<br>variables : |        |           |       |
|----------------------------------------------------------------------|-----------------------------------|--------|-----------|-------|
| Exprimer : HPRIM structuré                                           | Opérations                        |        |           |       |
| √ Libellé                                                            | Variable                          | Valeur | Unité Min | Max   |
| HEMATIES                                                             | Hématies.; M/mm3                  | 4.13   | 4.30      | 5.60  |
| Hemoglobine                                                          | Hématies.; T/I                    | 13.1   | 13.0      | 17.0  |
| Hematocrite                                                          | Hématies.; /dm3                   | 38     | 40        | 55    |
| T.G.M.H                                                              | Hématies.; /cm3                   | 32     | 27        | 31    |
| C.G.M.H                                                              | Hématies.; /mm3                   | 34     | 31        | 36    |
| V.G.M                                                                | Hématies.; M/mm3                  | 92     | 83        | 95    |
| LEUCOCYTES                                                           | Hématies; U/I                     | 5500   | 4000      | 10000 |
| Neutrophiles                                                         | Hématies; U/dl                    | 56     |           |       |
| Eosinophiles                                                         | Hématies; U/ml                    | 3      |           |       |
| Basophiles                                                           | Hématies; U/mm3 🚽                 | 0      |           |       |
| Lymphocytes                                                          | Hématies; T/I                     | 33     |           |       |
| - ··                                                                 |                                   | -      |           |       |

Un double-clic à l'intersection de la ligne du libellé et de la colonne "Variable" ouvre la zone puis :

- Taper le début de l'intitulé de la variable du fichier patients

exemple ici : Héma exemple ici : U/mm3

- liste affichée : ATTENTION choisir parfaitement l'unité de la valeur ceci à cause des différences entre chaque LABM.

Si un doute apparaît : clic sur le bouton [Exprimer : HPRIM structuré] / choisir "HPRIM texte" : vérifier l'unité du LABM puis par [Exprimer : HPRIM texte] / revenir sur "HPRIM structuré" :

![](_page_14_Figure_6.jpeg)

#### Présentation de la variable liée et de l'unité désignée :

| ✓ Libellé   | Variable | Valeur | Unité Min  | Max    |
|-------------|----------|--------|------------|--------|
| HEMATIES    | Hématies | 4.13   | M/mm3 4.30 | 5.60   |
| Hemoglobine |          | 13.1   | 13.0       | ) 17.0 |
| Hematocrite |          | 38     | 40         | 55     |
| T.G.M.H     |          | 32     | 27         | 31     |
| C.G.M.H     |          | 34     | 31         | . 36   |
|             |          |        |            |        |

#### Autres exemples :

| $\checkmark$      | Libellé      | Variable    | Valeur Unité | Min    | Max    |
|-------------------|--------------|-------------|--------------|--------|--------|
| $\mathbf{\nabla}$ | HEMATIES     | Hématies    | 4.13 M/mm3   | 4.30   | 5.60   |
| $\checkmark$      | Hemoglobine  | Hémoglobine | 13.1         | 13.0   | 17.0   |
|                   | Hematocrite  |             | 38           | 40     | 55     |
|                   | T.G.M.H      |             | 32           | 27     | 31     |
|                   | C.G.M.H      |             | 34           | 31     | 36     |
|                   | V.G.M        |             | 92           | 83     | 95     |
| $\checkmark$      | LEUCOCYTES   | Leucocytes  | 5500 U/mm3   | 4000   | 10000  |
|                   | Neutrophiles |             | 56           |        |        |
|                   | Eosinophiles |             | 3            |        |        |
|                   | Basophiles   |             | 0            |        |        |
|                   | Lymphocytes  |             | 33           |        |        |
|                   | Monocytes    |             | 8            |        |        |
| $\checkmark$      | PLAQUETTES   | Plaquettes  | 207000 U/mm3 | 150000 | 400000 |
|                   | VMP :        |             | 8.2          | 6.5    | 10.0   |
| $\checkmark$      | 1ere heure   | VS 1° heure | 15 mm        |        |        |
| $\checkmark$      | 2eme heure   | VS 2        | 36 mm        |        |        |

Si la variable biométrique n'existe pas dans le fichier patients :

- clic sur le bouton [Opérations] et choisir "Adapter la biométrie" :

| ( | Opérations 🔹                                    |
|---|-------------------------------------------------|
| v | Insérer dans un nouveau document :<br>Biométrie |
| + | Consultation                                    |
|   | Insérer dans le dernier document :              |
|   | Biométrie                                       |
|   | Consultation                                    |
|   | Adapter la biométrie                            |
|   | Alerte sur les nouveaux documents               |

- Créer la variable biométrique avec le plus grand soin, en particulier bien choisir "la mesure" et procéder dès la création à sa conversion SI.

cf autre pas à pas intitulé : "Nettoyer la biométrie de MédiStory : 2° épisode : le coup de balai" à partir de la page 7

![](_page_16_Picture_5.jpeg)

Ces coches bleues sont importantes. Le sujet sera développé plus loin au § "Les bons plans de PériCollect"

Ci-dessous le même résultat PériCollect complètement renseigné des liaisons avec la biométrie du fichier des dossiers de santé.

A noter cependant que les 3 lignes "T.G.M.H.", "C.G.M.H." et "VMP :" ne sont pas liées. C'est un choix délibéré : ces valeurs ne seront jamais reportées dans le document de biométrie tant que leur liaisons ne sont pas établies.

| ▲▼ @ PériCollect, Non classé       |                    |              |        |        |  |  |  |
|------------------------------------|--------------------|--------------|--------|--------|--|--|--|
| Date Titre                         |                    |              |        |        |  |  |  |
| 27/06/2014 LAM BENHAIM             |                    |              |        |        |  |  |  |
| Message "HPRIM (v2.0)", de "LAM BE | NHAIM", pour "G ". |              |        |        |  |  |  |
| Exprimer : HPRIM structuré         | Opérations         | <b></b>      |        |        |  |  |  |
| √ Libellé                          | Variable           | Valeur Unité | Min    | Max    |  |  |  |
| Mematies                           | Hématies           | 4.13 M/mm3   | 4.30   | 5.60   |  |  |  |
| Memoglobine                        | Hémoglobine        | 13.1 g/dl    | 13.0   | 17.0   |  |  |  |
| Mematocrite                        | Hématocrite        | 38 %         | 40     | 55     |  |  |  |
| T.G.M.H                            |                    | 32           | 27     | 31     |  |  |  |
| C.G.M.H                            |                    | 34           | 31     | 36     |  |  |  |
| V.G.M                              | VGM                | 92 fg/l      | 83     | 95     |  |  |  |
| LEUCOCYTES                         | Leucocytes         | 5500 U/mm3   | 4000   | 10000  |  |  |  |
| Meutrophiles                       | Neutrophiles %     | 56 %         |        |        |  |  |  |
| <ul> <li>Eosinophiles</li> </ul>   | Eosinophiles %     | 3 %          |        |        |  |  |  |
| 🗹 Basophiles                       | Basophiles %       | 0 %          |        |        |  |  |  |
| S Lymphocytes                      | Lymphocytes %      | 33 %         |        |        |  |  |  |
| Monocytes                          | Monocytes %        | 8 %          |        |        |  |  |  |
| PLAQUETTES                         | Plaquettes         | 207000 U/mm3 | 150000 | 400000 |  |  |  |
| VMP :                              |                    | 8.2          | 6.5    | 10.0   |  |  |  |
| Iere heure                         | VS 1               | 15 mm        |        |        |  |  |  |
| 🗹 2eme heure                       | VS 2               | 36 mm        |        |        |  |  |  |

Le biométrie de PériCollect dans le dossier de santé · Août 2014 · P 18 / 40

![](_page_18_Picture_0.jpeg)

Le document PériCollect laissé ainsi est passif.

![](_page_18_Picture_2.jpeg)

![](_page_18_Picture_3.jpeg)

Pourquoi l'insertion dans un document de biométrie est-elle OBLIGATOIRE ?

- pour rendre la biométrie dynamique : et ainsi favoriser l'accès aux : calculs de formules, compilations, graphes, reports, recherches multicritères, ROSP, etc.
- pallier aux éventuels changements d'unités imposés par les LABM.

![](_page_18_Picture_7.jpeg)

## 👮 L'insertion s'effectue ainsi :

| ∆∇ @ PériCollect, Non classé        |                                    |
|-------------------------------------|------------------------------------|
| Date Titre                          |                                    |
| 27/06/2014 LAM BENHAIM              |                                    |
| Message "HPRIM (v2.0)", de "LAM BEN | HAIM", pour "G".                   |
| Exprimer : HPRIM structuré          | Opérations     T                   |
|                                     | Insérer dans un nouveau document : |
| √ Libellé                           | Biométrie                          |
| HEMATIES                            | Consultation                       |
| Memoglobine                         |                                    |
| Hematocrite                         | Insérer dans le dernier document : |
| T.G.M.H                             | Biométrie                          |
| C.G.M.H                             | Consultation                       |
| V.G.M                               |                                    |
| LEUCOCYTES                          | Adapter la biometrie               |
| Meutrophiles                        | Alerte sur les nouveaux documents  |
| Eosinophiles                        | Alerte sur les nouveaux documents  |
| Masophiles                          | Basophiles %                       |
| Lymphocytes                         | Lymphocytes %                      |
| Monocytes                           | Monocytes %                        |
| PLAQUETTES                          | Plaquettes                         |
| VMP :                               |                                    |
| 🗹 1ere heure                        | VS 1                               |
| 🗹 2eme heure                        | VS 2                               |
|                                     |                                    |

## 👮 Le document Biométrie se présente ainsi :

•Par défaut :

- c'est la date d'analyse fournie par la LABM qui est retenue (et non la date du jour de création du document)

- le titre du document contient le nom du LABM émetteur. Il est modifiable.

• Si besoin, les valeurs indiquées sont maintenant accessibles (!!!).

• La présentation de la liste des variables peut être ordonnancée par la construction d'un formulaire dans la biométrie cf autre pas à pas intitulé :

"Anatomie de la biométrie"

• Les variables décochées du document PériCollect n'ont pas été transmises.

| ▲▼ III Biométrie, Non classé |         |         |         |                            |  |
|------------------------------|---------|---------|---------|----------------------------|--|
| Date Titre                   |         |         |         |                            |  |
| 27/06/2014 LAM BEN           | NHAIM   |         |         |                            |  |
| Choisissez un formulaire     |         |         |         |                            |  |
|                              |         |         |         | -                          |  |
| Variable                     | Valeur  | Min     | Max     | Remarque                   |  |
| NFS/VS                       |         |         |         |                            |  |
| Hématies (M/mm3)             | 4,13    | 4,30    | 5,60    | "HPRIM", de "LAM BENHAIM". |  |
| Hémoglobine (g/dl)           | 13,10   | 13,00   | 17,00   | "HPRIM", de "LAM BENHAIM". |  |
| Hématocrite (%)              | 38,00   | 40,00   | 55,00   | "HPRIM", de "LAM BENHAIM". |  |
| VGM (fg/l)                   | 92      | 83      | 95      | "HPRIM", de "LAM BENHAIM". |  |
| Leucocytes (U/mm3)           | 5 500   | 4 000   | 10 000  | "HPRIM", de "LAM BENHAIM". |  |
| Neutrophiles % (%)           | 56      |         |         | "HPRIM", de "LAM BENHAIM". |  |
| Eosinophiles % (%)           | 3       |         |         | "HPRIM", de "LAM BENHAIM". |  |
| Basophiles % (%)             | 0       |         |         | "HPRIM", de "LAM BENHAIM". |  |
| Lymphocytes % (%)            | 33      |         |         | "HPRIM", de "LAM BENHAIM". |  |
| Monocytes % (%)              | 8       |         |         | "HPRIM", de "LAM BENHAIM". |  |
| Plaquettes (U/mm3)           | 207 000 | 150 000 | 400 000 | "HPRIM", de "LAM BENHAIM". |  |
| VS 1 (mm)                    | 15      |         |         | "HPRIM", de "LAM BENHAIM". |  |
| VS 2 (mm)                    | 36      |         |         | "HPRIM", de "LAM BENHAIM". |  |

#### Les valeurs sont maintenant dynamiques.

# Insérer : l'autre raison fondamentale !

En ce qui concerne la biométrie, il y a une autre raison FONDAMENTALE d'insérer le document Péricollect dans un "document Biométrie" (ou "document consultation") : les changements d'unités !

Voici l'explication :

1°) Un LABM envoie ses résultats contenant des variables exprimées dans certaines unités exemple : Glycémie en g/l (liée à la biométrie du fichier à Glycémie g/l) = OK

| Glycémie | Glycémie | 1.08 g/l |
|----------|----------|----------|
|----------|----------|----------|

2°) Ce même LABM, un beau jour, change ses unités. Dorénavant, il envoie la glycémie en mmol/l.

3°) 2 possibilités se présentent pour les réglages dans le document PériCollect des dossiers de santé :

Ie libellé du LABM est modifié : il suffit de lier ce nouveau libellé à la même variable du fichier mais dans la nouvelle unité. Aucune incidence future et compilations correctes.

| Nouveau libellè | → |               | même variable |      | nouvelle unité |
|-----------------|---|---------------|---------------|------|----------------|
|                 |   | Slycemie Fluo | Glycémie      | 5,39 | mmol /I        |
| Ancien libellé  | → | Glycémie      | Glycémie      | 1.08 | g/l            |

le libellé du LABM est <u>inchangé</u> : le document PériCollect doit être modifié. La liaison doit être adaptée au profit de la nouvelle unité

Pour comprendre : exemple chronologique en 5 étapes : la glycémie

![](_page_22_Picture_2.jpeg)

Le biométrie de PériCollect dans le dossier de santé · Août 2014 · P 23 / 40

Le réglage de la biométrie indiquant l'affichage préféré de la glycémie en g/l :

| Unité préférée : | g/l | \$       |
|------------------|-----|----------|
| onne preferee .  | (a) | <u> </u> |

la compilation affiche correctement les résultats qui ont été transférés en biométrie :

| Date 🔺     | Glycémie(g/l) |
|------------|---------------|
| 21/01/2013 | 1,01          |
| 05/02/2014 | 1,30          |
| 22/02/2014 | 1,56          |
| 29/04/2014 | 0,97          |
| 02/05/2014 | 0,85          |
| 29/07/2014 | 1,28          |

![](_page_23_Picture_4.jpeg)

Pour ce LABM et quel que soit le patient

toutes les glycémies déjà reçues par PériCollect et intégrées dans des documents de biométrie resteront correctement transcrites comme valeurs en g/l.

Mais par contre tous les anciens résultats :

- soit encore en attente dans PériCollect et qui seront intégrés plus tard dans MS
- soit intégrés au dossier de santé mais non insérés dans un document de biométrie se verront affectés d'une erreur d'unité.

Exemple des erreurs page suivante

• Sur TOUS les documents Péricollect : les glycémies gardent leurs valeurs initiales mais à tort en mmol/l

| le 21/01/2013 | Slycémie Glycémie | Glycémie | 1.01 mmol/l |
|---------------|-------------------|----------|-------------|
| le 05/09/2012 | Glycémie          | Glycémie | 0.85 mmol/l |

- Une insertion après la changement d'unité d'un ancien document PériCollect génère une erreur dans les compilations et les graphiques:
  - exemple : ancien document PériCollect contenant glycémie et non inséré en son temps : le 11/03/2013

![](_page_24_Figure_4.jpeg)

![](_page_24_Picture_5.jpeg)

#### MORALITE =

l'insertion systématique évitera de futurs déboires problématiques !

## Cas ambigus :

Quelques sujets de réflexion :

Intitulés ténébreux des variables des LABM

Variables sanguines ou urinaires ?

호 Comment différencier : Sérodiagnostic toxoplasmose et rubéole ?

![](_page_25_Picture_6.jpeg)

Des caractères dans une variable nombre

## 👮 les intitulés des LABM qui peuvent poser problèmes :

exemple ci-dessous : les valeurs de la NFS sont affichées uniquement en % :

| LEUCOCYTES   | Leucocytes | 5500 U/m | m3 4000 | 10000 |
|--------------|------------|----------|---------|-------|
| Neutrophiles |            | 56       |         |       |
| Eosinophiles |            | 3        |         |       |
| Basophiles   |            | 0        |         |       |
| Lymphocytes  |            | 33       |         |       |
| Monocytes    |            | 8        |         |       |

L'ordre des variables précisément pour CE LABM est ainsi ordonnancé en format texte :

•affichage en % et libellé identifiable

L.

•suivi sur une autre ligne de la valeur numérique, mais sans intitulé = report impossible :

|               | LEUCOCYTES   | 5500 | /mm3 | 4000 a 10000 |
|---------------|--------------|------|------|--------------|
|               | Neutrophiles | 56   | %    |              |
| $\rightarrow$ |              | 3080 | /mm3 |              |
|               | Eosinophiles | 3    | %    |              |
| $\rightarrow$ |              | 165  |      |              |
|               | Basophiles   | 0    | %    |              |
| $\rightarrow$ |              | 0    |      |              |
|               | Lymphocytes  | 33   | %    |              |
| $\rightarrow$ |              | 1815 |      |              |
|               | Monocytes    | 8    | %    |              |
|               |              | 440  |      |              |

la liaison se fera donc uniquement avec l'unité "%" comme le montre la copie d'écran :

| LEUCOCYTES    | Leucocytes     | 5500 U/mm3 | 4000 | 10000 |
|---------------|----------------|------------|------|-------|
| Meutrophiles  | Neutrophiles % | 56 %       |      |       |
| Sesinophiles  | Eosinophiles % | 3 %        |      |       |
| Sasophiles    | Basophiles %   | 0%         |      |       |
| S Lymphocytes | Lymphocytes %  | 33 %       |      |       |
| Monocytes     | Monocytes %    | 8 %        |      |       |

#### et le report dans le "document Biométrie" se présente ainsi :

|             |          | Leucocytes (U/mm3) | 5 500 | 4 000 | 10 000 "HPRIM", de "LAM BENHAIM". |
|-------------|----------|--------------------|-------|-------|-----------------------------------|
|             |          | Neutrophiles % (%) | 56    |       | "HPRIM", de "LAM BENHAIM".        |
|             |          | Eosinophiles % (%) | 3     |       | "HPRIM", de "LAM BENHAIM".        |
| 2 <u>11</u> | $\frown$ | Basophiles % (%)   | 0     |       | "HPRIM", de "LAM BENHAIM".        |
| Biométrie   |          | Lymphocytes % (%)  | 33    |       | "HPRIM", de "LAM BENHAIM".        |
|             |          | Monocytes % (%)    | 8     |       | "HPRIM", de "LAM BENHAIM".        |

Dans le dossier de santé l'affichage des valeurs encadrées ci-dessus est par conséquent en "%".

Si la préférence de lecture est plutôt en "/mm3" (et non en "%"), il faudra créer une variable "formule" par adapter la biométrie.

- Créer une formule ainsi rédigée pour chaque ligne concernée (Neutrophiles, Eosinophiles, Basophiles, etc.) nb : clic dans zone "Expression" puis passer par le bouton à droite [Variables] pour retrouver les variables propres au fichier patients.

| Formule :       | Neutrophiles-                     | Couleur :         |
|-----------------|-----------------------------------|-------------------|
| Norme mini :    | Maxi :                            | Décimales : 0     |
| Borne mini :    | Maxi :                            |                   |
| Mesure :        | Concentration en Unités (U/I)     | ité : U/mm3 🗘     |
|                 | Unité préfé                       | rée : U/mm3 🛟     |
| Conversion SI : | coefficient :                     | (traditionnel/SI) |
|                 | Fonctions                         | Variables 🔹       |
| Expression :    | [Leucocytes]*[Neutrophiles %]/100 |                   |
|                 |                                   |                   |

afin d'obtenir l'affichage suivant : "%" et nombres en "U/mm3"

| Leucocytes            | 5 500 | 4 000 | 10 000 "HPRIM", de "LAM BENHAIM". |
|-----------------------|-------|-------|-----------------------------------|
| Neutrophiles %        | 56    |       | "HPRIM", de "LAM BENHAIM".        |
| Neutrophiles- (U/mm3) | 3 080 |       |                                   |
| Eosinophiles %        | 3     |       | "HPRIM", de "LAM BENHAIM".        |
| Eosinophiles- (U/mm3) | 165   |       |                                   |
| Basophiles %          | 0     |       | "HPRIM", de "LAM BENHAIM".        |
| Basophiles- (U/mm3)   | 0     |       |                                   |
| Lymphocytes % (%)     | 33    |       | "HPRIM", de "LAM BENHAIM".        |
| Lymphocytes- (U/mm3)  | 1 815 |       |                                   |
| Monocytes % (%)       | 8     |       | "HPRIM", de "LAM BENHAIM".        |
| Monocytes- (U/mm3)    | 440   |       |                                   |
|                       |       |       |                                   |

Le biométrie de PériCollect dans le dossier de santé · Août 2014 · P 29 / 40

#### Certains LABM proposent l'affichage suivant :

| P.NEUTROPHY   | LES %   | 69   |
|---------------|---------|------|
| P.NEUTROPHIL  | ES /mm3 | 5313 |
| P.EOSINOPHILE | ES %    | 3    |
| P.EOSINOPHILE | ES /mm3 | 231  |
| P.BASOPHILES  | %       | 0    |
| P.BASOPHILES  | /mm3    | 0    |
| LYMPHOCYTES   | 5 %     | 26   |
| LYMPHOCYTES   | 5 /mm3  | 2002 |
| MONOCYTES     | %       | 2    |
| MONOCYTES     | /mm3    | 154  |
|               |         |      |

Les solutions :

- Utiliser la méthode décrite précédemment avec application d'une formule
- ou créer 2 variables différentes de biométrie afin de lier les valeurs efficacement :
  - une en "%" (libellée ci-dessous : Neutrophiles %)
  - l'autre avec l'unité "U/mm3" (libellée ci-dessous : Neutrophiles U/mm3)

| 0                   |                        |        |      |       |
|---------------------|------------------------|--------|------|-------|
| P.NEUTROPHYLES %    | Neutrophiles %         | 69 %   | 0    | 100   |
| P.NEUTROPHILES /mm3 | Neutrophiles; U/mm3    | 5313   | 1800 | 12000 |
| P.EOSINOPHILES %    | Neutrophiles %; %      | 3      | 0    | 100   |
| P.EOSINOPHILES /mm3 | Neutrophiles %; ‰      | 231    | 0    | 700   |
| P.BASOPHILES %      | Neutrophiles; U/I      | 0      | 0    | 100   |
| P.BASOPHILES /mm3   | Neutrophiles; U/dl     | 0      | 0    | 100   |
| LYMPHOCYTES %       | Neutrophiles; U/ml     | 26     | 0    | 100   |
| LYMPHOCYTES /mm3    | Neutrophiles; U/mm3    | 2002   | 100  | 4500  |
| MONOCYTES %         | Neutrophiles; T/l      | 2      | 0    | 100   |
| MONOCYTES /mm3      | Neutrophiles U/mm3     | 154    | 0    | 1200  |
| –CONTROLE 100%      | Neutrophiles U/mm3 🚽   | 100.00 | 100  | 100   |
| PLAQUETTES giga/l   | Neutrophiles U/mm3 7/2 | 204    | 150  | 400   |
|                     |                        |        |      |       |

Résultat reçu du LABM → autre affichage possible :

en "%" par défaut et "/mm3" en seconde ligne avec un libellé unique : "Soit"

→ le rapprochement est impossible car le même libellé "Soit" désigne des variables différentes.
 Pas d'autre solution que celle précisée plus haut → la variable formule.

|                     |       |          |                | ▲▼ @ PériCollect, Non classé                      |                             |
|---------------------|-------|----------|----------------|---------------------------------------------------|-----------------------------|
|                     |       |          |                | Date Titre                                        |                             |
|                     |       |          |                | 24/07/2014 labo.coton                             |                             |
|                     |       |          |                |                                                   |                             |
|                     |       |          |                | Message "HPRIM (v2.0)", de "labo.coton", pour "Be | 5. Contraction (1997)       |
|                     |       |          |                |                                                   |                             |
|                     |       |          |                | Exprimer : HPRIM structuré 🗧 Opérations           | -                           |
| Lignée leucocytaire |       |          |                |                                                   |                             |
| Leucocytes :        | 6.600 | /mm3     | (4.000-10.000) | √ Libellé                                         | Variable                    |
| -                   |       |          |                | Hématies :                                        | Hématies                    |
| Poly Neutrophiles   | 67.8  | %        | _              | Hémoglobine :                                     | Hémoglobine                 |
| Coit:               | 4475  | 1        | (1900 7500)    | Hématocrite :                                     | Hématocrite                 |
| Solt:               | 44/5  | /mm≥     | (1000-7500)    | VGM :                                             | VGM                         |
| Poly. Eosinophiles  | 3.9   | %        | -              | TCMH :                                            |                             |
| Soit:               | 257   | /mm≥     | (100-400)      | CCMH :                                            | CCMH                        |
| Poly. Basophiles :  | 0.0   | %        | -              | Leucocytes :                                      | Leucocytes                  |
| Soit:               | 0     | /mm≥     | (<200)         | Poly. Neutrophiles :                              | Polynucléaires Neutrophiles |
| Lymphocytes :       | 10 0  | 94       | -              | Soit:                                             |                             |
| Coit:               | 1254  | 1        | (1000 4500)    | Poly. Eosinophiles :                              | Polynucléaires Eosinophiles |
| Solt:               | 1254  | /mm≥     | (1000-4500)    | Soit:                                             |                             |
| Monocytes :         | 9.3   | %        | -              | Poly. Basophiles :                                | Polynucléaires Basophiles   |
| Soit:               | 614   | /mm≥     | (200-1000)     | Soit:                                             |                             |
| PLAQUETTES :        | 170   | 000/mm3  | (150-400)      | V Lymphocytes :                                   | Lymphocytes                 |
| •                   |       |          |                | Soit:                                             |                             |
| Plaquettes :        | 170   | 000/mm3  | (150-400)      | Monocytes :                                       | Monocytes                   |
| Fluquettes :        | 110   | 000/ mm5 | (150-400)      | Soit:                                             |                             |

## 🕏 Variables sanguines ou urinaires : exemple ici pour les hématies urinaires

| EXAMEN CYTOLOGIQUE DES URINE | S                           |
|------------------------------|-----------------------------|
| Aspect macroscopique         | Trouble                     |
| Leucocytes                   |                             |
| aspect morpholoaiaue         | Leucocvtes alteres          |
| Hematies                     | < 1000 /ml                  |
| Cellules vesicales           | Quelques cellules vesicales |
| Cellules renales             | Absence de cellules renales |
| Cylindres                    | Absence de cylindres        |
| Cristaux                     | Absence de cristaux         |
| Germes                       | Quelques germes             |
| Levures                      | Absence de levure           |

Le LABM indique le libellé "Hematies" dans l'examen cytologique des urines, sans le différencier du libellé des hématies sanguines.

Si la liaison est faite avec la variable du fichier patient "Hématies" = erreur puisque ce libellé indique déjà les hématies sanguines. Ci-dessous : bien entendu on comprend aisément qu'il s'agit ici d'un examen urinaire. Mais le report présenté dans le document de biométrie génère des prises en compte dans les compilations et/ou recherches dans les hématies sanguines. Attention donc aux liaisons !

| Exprimer : HPRIM structuré 🔷 Opér | rations                     |                               |
|-----------------------------------|-----------------------------|-------------------------------|
| √ Libellé                         | Variable                    | Valeur Unité                  |
|                                   | Groupe Sanguin              |                               |
| Aspect macroscopique              | Aspect des Urines           | Trouble /                     |
| Leucocytes                        | Leucocytes                  | / 1000/mm                     |
| aspect morphologique              | Aspect leucocytes Urinaires | Leucocytes alteres /          |
| 🗹 Hematies                        | Hématies                    | < 1000 /ml / M/mm3            |
| Cellules vesicales                | Cellules vésicales          | Quelques cellules vesicales / |
| Cellules renales                  | Cellules rénales            | Absence de cellules renales / |
| Sylindres Cylindres               | Cylindres                   | Absence de cylindres /        |
| 🗹 Cristaux                        | Cristaux                    | Absence de cristaux /         |
| 🗹 Germes                          | Flore microbienne           | Quelques germes /             |
| Levures                           | Levures                     | Absence de levure /           |

Le biométrie de PériCollect dans le dossier de santé · Août 2014 · P 32 / 40

## Comment différencier ici : Sérodiagnostic toxoplasmose et rubéole ?

peut se produire aussi avec sérologie VIH et VHC

#### \* SERODIAGNOSTIC DE TOXOPLASMOSE \*

| Taux des IgG : | <0.1 UI/mL (<3.0)          |                         |
|----------------|----------------------------|-------------------------|
| Taux des IgM : | <0.10 S/C0 (<0.60)         |                         |
|                |                            |                         |
|                | Exprimer : HPRIM structuré | Opérations 💌            |
|                | √ Libellé                  | Variable                |
|                | Plaquettes :               | Plaquettes x1000/mm3    |
|                | 🗹 Taux des IgG :           | Toxoplasmose IgG        |
|                | 🗹 Taux des IgM :           | Toxoplasmose IgM indice |

S'il s'agit d'une rubéole, la LABM conservera les libellés identiques : "Taux des IgG" et "Taux des IgM".

Or, la liaison se fait avec un libellé "Toxoplasmose ...".

# En cas d'inattention et de report du résultat = Erreur !

Il est obligatoire ici de décocher les 2 lignes et de saisir au clavier directement dans le document de biométrie: dans des variables créées avec les intitulés "Toxoplasmose IgG" et "Toxoplasmose IgM" d'une part et "Rubéole IgG" et "Rubéole IgM" d'autre part. 👮 Des caractères dans une variable nombre

Bonne nouvelle : depuis la version 3.3 les variables "nombre" peuvent contenir ...

| du texte : exemples : |             |                 |     |
|-----------------------|-------------|-----------------|-----|
| variable "nombre" :   | Albuminurie |                 |     |
| Albuminurie (g)       | 0,09        |                 |     |
| Albuminurie (g)       | traces      | Albuminurie (g) | néa |

• des symboles mathématiques comme ">", "<" : exemples :

variable "nombre" : Hématies urinaires :

Hématies urinaires <1 000

variable "nombre" : Toxoplasmone : IgC / IgM :

Toxo : Taux des IgC <0,10 Toxo : Taux des IgM <0,10

Bien entendu, ces valeurs seront affichées dans les compilations, mais pas dans les graphes.

3-67-

# Les bons plans du document ...

![](_page_34_Picture_1.jpeg)

PériCollect

Le biométrie de PériCollect dans le dossier de santé · Août 2014 · P 35 / 40

# Les coches bleues

Les coches bleues indiquent que la liaison existe entre le libellé de CE LABM émetteur et celui du fichier patients.

Toutes les lignes cochées seront basculées lors de l'insertion dans le "document Biométrie".

Il est parfois souhaitable de ne pas intégrer certains résultats dans la biométrie : exemple : résultat sans relation directe avec la pathologie.

Pour ce : décocher la (les) ligne(s).

nb : la liaison avec la variable n'est pas perdue. L'action n'est appliquée que sur le document en cours.

| la    | $\checkmark$ | Libellé                    | Variable              | Valeur    | Unité    |
|-------|--------------|----------------------------|-----------------------|-----------|----------|
|       |              | 1ere heure                 | VS 1                  | 15        | mm       |
|       |              | 2eme heure                 | VS 2                  | 36        | i mm     |
|       | $\checkmark$ | CREATININE                 | Créatininémie         | 8.3       | mg/l     |
|       |              | Clairance selon formule MD | RD:                   | 92.7      | ,        |
|       | $\checkmark$ | UREE                       | Urée                  | 0.32      | g/l      |
|       | $\checkmark$ | GLYCEMIE A JEUN (tube fluc | re) Glycémie          | 0.88      | 3 g/l    |
|       | $\checkmark$ | ACIDE URIQUE               | Uricémie              | 49.0      | ) mg/l   |
|       | $\checkmark$ | SODIUM                     | Natrémie              | 143       | mmol/l   |
|       | $\checkmark$ | POTASSIUM                  | Kaliémie              | 3.8       | 8 mmol/l |
|       | $\checkmark$ | PROTEINE C-REACTIVE (CRE   | CRP                   | 0.30      | ) mg/l   |
|       | $\checkmark$ | CHOLESTEROL TOTAL          | Cholestérol           | 2.10      | ) g/l    |
|       | $\checkmark$ | TRIGLYCERIDES              | Triglycérides.        | 1.23      | g/l      |
|       | $\checkmark$ | HDL CHOLESTEROL            | HDL                   | 0.53      | g/l      |
|       |              | Rapport TOTAL C/HDL        | ere heure             | 3.96      | 5        |
|       | $\checkmark$ | LDL CHOLESTEROL            | 2eme heure            | 1.32      | g/l      |
|       | $\checkmark$ | ASPECT DU SERUM            | CREATININE            | limpide   | 2        |
|       |              |                            | Clairance selon formu | le MDRD:  | -        |
|       |              |                            | UREE                  |           |          |
|       |              |                            | GLYCEMIE A JEUN (tub  | e fluore) |          |
|       |              |                            | ACIDE URIQUE          |           |          |
| s). < |              |                            |                       |           |          |
|       | $\searrow$   |                            | POTASSIUM             |           |          |
|       |              |                            | PROTEINE C-REACTIVI   | E (CRP)   |          |
|       |              |                            | CHOLESTEROL TOTAL     |           |          |
|       |              |                            | TRIGLYCERIDES         |           |          |
|       |              |                            | HDL CHOLESTEROL       |           |          |
|       |              |                            | Rapport TOTAL C/HD    | L         |          |
|       |              |                            | LDL CHOLESTEROL       |           |          |
|       |              |                            | ASPECT DU SERUM       |           |          |

# Si alertes automatiques ...

Les alertes systématiques dans le dossier de santé, peuvent être souhaitées ou refusées : cocher ou décocher en fonction du choix de l'action :

|                            |                                          | Messages reçus Envois Paramètres PériCollect Suivi                                       |  |  |  |  |  |
|----------------------------|------------------------------------------|------------------------------------------------------------------------------------------|--|--|--|--|--|
| •Alerte sur le             |                                          |                                                                                          |  |  |  |  |  |
| document PériCollect       | Service                                  |                                                                                          |  |  |  |  |  |
| dans le dossier de santé : | Accès Internet<br>BioServeur<br>Courriel | Paramètres de : a                                                                        |  |  |  |  |  |
| agir directement dans le   | Courriel Apicrypt                        | Comportement à adopter lors de l'intégration                                             |  |  |  |  |  |
| logiciel PériCollect®      | Intégration                              | d'un santégramme dans le dossier de santé :                                              |  |  |  |  |  |
| proprement dit.            | Marques<br>MédiStoriel                   | Laisser le dossier ouvert après intégration     Poster une alerte sur le message intégré |  |  |  |  |  |

HPRIM structuré + Opérations Exprimer : • Insérer dans un nouveau document : ✓ Libellé Biométrie INR Nom medicament  $\checkmark$ Consultation ◄ INR Posologie Taux de Prothrom INR  $\checkmark$ Insérer dans le dernier document : 🗹 I.N.R. Biométrie Consultation Adapter la biométrie Alerte sur les nouveaux documents

•Alerte sur le document Biométrie dans le dossier de santé

agir par le bouton [Opérations] du "document Péricollect" de MS

→ le choix s'applique pour tous les dossiers de santé.

Le biométrie de PériCollect dans le dossier de santé · Août 2014 · P 37 / 40

# Navigation dans le dossier de santé

La liaison entre le "document Biométrie" et "son document Péricollect initial" est permanente.

La recherche est donc simplifiée :

Types/Biométrie

Titre

03/11/2011 || LABM.PG

III bio nephro

LABM.PG

ILABM.PG

INR=1,70

Date

07/11/2011

31/10/2011

28/10/2011

24/10/2011

exemples : nécessité de retrouver l'original envoyé par le LABM car le contenu du "document Biométrie" n'est pas complet ou pour une vérification des unités :

Sélectionner par un clic le "document Biométrie" Dans la liste [Vision par ...] clic sur la ligne PériCollect à droite = affichage automatique du document PériCollect initial exemple ici : 31/10/2011

![](_page_37_Figure_6.jpeg)

Z Cette navigation fonctionne aussi à l'inverse, c'est-à-dire "doc PériCollect" vers "doc Biométrie"

Le biométrie de PériCollect dans le dossier de santé · Août 2014 · P 38 / 40

# Exemple de compilation

| Date Titre                                    |                           |                |              | Date Tite                                    | re                          |                       |  |
|-----------------------------------------------|---------------------------|----------------|--------------|----------------------------------------------|-----------------------------|-----------------------|--|
| 06/12/2011 LABM.PC                            | G                         |                | 2            | 29/11/2011 LAB                               | BM.PG                       |                       |  |
|                                               |                           |                |              |                                              |                             |                       |  |
| Message "HPRIM (v2.0)", de "LABM.PG", pour "G |                           |                |              | Message "HPRIM (v2.0)", de "LABM.PG", pour " |                             |                       |  |
| Exprimer : HPRIM structuré Opérations         |                           |                |              | Exprimer : HPRIM structuré 🗘 Opérations 💌    |                             |                       |  |
| √ Libellé                                     | Variable                  | Valeur         | $\checkmark$ | Libellé                                      | Variable                    | Valeur                |  |
| INR Nom medicament                            | INR Nom medicament        | Coumadine 2 mg | <b>I</b>     | INR Nom medicament                           | t INR Nom medicament        | Coumadine 2 mg        |  |
| INR Posologie                                 | INR Posologie             | 1/2 - 1/4      | <b>I</b>     | INR Posologie                                | INR Posologie               | 1/2 comprimé par jour |  |
| Taux de Prothrom INR                          | Taux de Prothrombine (TP) | 29             | 2            | Taux de Prothrom INF                         | R Taux de Prothrombine (TP) | 35                    |  |
| I.N.R.                                        | INR                       | 2.8            | ا 🗹          | I.N.R.                                       | INR                         | 2.3                   |  |

| Con                                                                                                    | npilation                 | Date 🔻          | INR                   | INR Posologie            | INR Nom medicament |
|----------------------------------------------------------------------------------------------------|---------------------------|-----------------|-----------------------|--------------------------|--------------------|
|                                                                                                    | 06/12/2011                | 2,80            | 1/2 - 1/4             | Coumadine 2 mg           |                    |
| Ces compilations s                                                                                                    | 29/11/2011                | 2,30            | 1/2 comprimé par jour | Coumadine 2 mg           |                    |
| ocument PériCollect                                                                                                    | 24/11/2011                | 2,10            | 0.50/0.50/0.25        | Coumadine 2 mg           |                    |
| in document Biomét                                                                                                    | 21/11/2011                | 2,00            | 1/2 - 1/2 - 1/4       | Coumadine 2 mg           |                    |
| an accument Diomen                                                                                                    | 17/11/2011                | 2,00            | 0.50/0.50/0.25        | Coumadine 2 mg           |                    |
|                                                                                                    |                           | 14/11/2011      | 1,80                  | 0.50/0.50/0.25           | Coumadine 2 mg     |
| 10/11/2011                                                                                                    |                           |                 | 1,90                  | 0.50/0.500.25            | Coumadine 2 mg     |
| Date         Titre         1           24/11/2011         LABM.PG         11           Message "HPRIM (v2.0)", de "LABM.PG", pour "\ |                           |                 | 1,70                  | 0.50/0.50/0.25           | Coumadine 2 mg     |
|                                                                                                    |                           |                 | 1,60                  | 0.25/0.50/0.50           | Préviscan          |
|                                                                                                    |                           |                 | 1,60                  | 0.25/0.5                 | Coumadine          |
|                                                                                                    |                           |                 | 1,60                  | 0.50/0.25                | Coumadine 2 mg     |
| 1                                                                                                    |                           |                 |                       | 0.25/0.5                 | Coumadine 2 mg     |
| Exprimer : HPRIM structuré 😯 Opérations 💌 1                                                                                          |                           |                 | 1,50                  | 0.50/0.25                | Coumadine 2 mg     |
| / Libellá                                                                                                    | Variable                  | Valeur 1        | 1,50                  | 1/4 de comprimé par jour | Coumadine          |
| V INR Nom medicament                                                                                                    | INB Nom medicament        | Cournadine 2 mg | 1,40                  | 0,50mg = 1/4 CP DE 2 mg  | Coumadine          |
| M INR Posologie                                                                                                    | INR Posologie             | 0.50/0.50/0.25  | 2,00                  | 0,50 mg                  | Non communiqué     |
| Taux de Prothrom INR                                                                                                    | Taux de Prothrombine (TP) | 39              |                       |                          |                    |
| I.N.R.                                                                                                    | INR                       | 2.1             |                       |                          |                    |
|                                                                                                    |                           |                 |                       |                          |                    |

![](_page_39_Picture_0.jpeg)

Citation du jour : l'insertion systématique évitera de futurs déboires problématiques !

Le sage de service.

![](_page_39_Picture_3.jpeg)